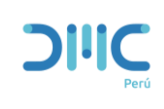

Página: Página 1 de 34

Versión: 01

En el presente manual se indican los pasos para lograr una instalación exitosa del software SQL Server 2016.

1) Descargar el Software: Nos dirigimos al siguiente enlace <u>https://drive.google.com/file/d/1GEyE--</u> <u>yZhrel5\_sDggf7qoLmuaRS1mrE/view?usp=sharing</u>

### Oprimir descargar.

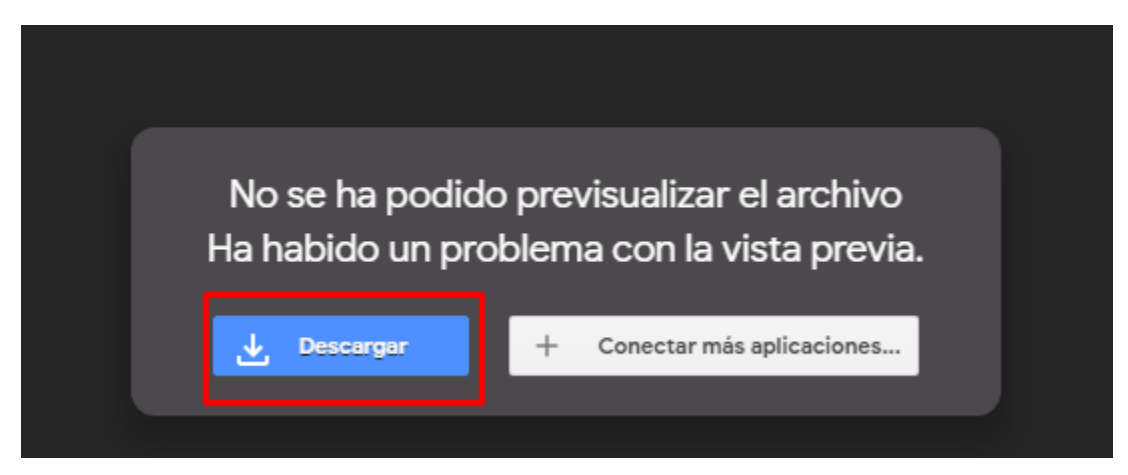

Oprimir descargar de todos modos.

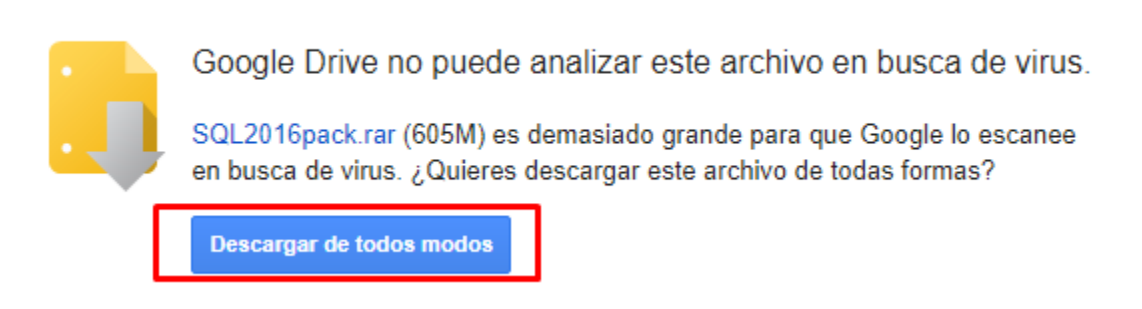

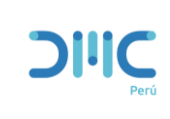

Página: Página 2 de 34

Versión: 01

Esperar mientras se descarga el comprimido.

| SQL2016pack (1).rar<br>https://doc-0g-84-docs.googleusercontent.com/docs/securesc/75r6l744770s17uq2<br>34,7 MB/s - 347 MB |
|----------------------------------------------------------------------------------------------------|
| Pausar Cancelar                                                                                                    |

### Oprimir mostrar en carpeta.

| SQL2016pack (1).rar<br>https://doc-0g-84-docs.googleusercontent.com/docs/securesc/75r6l744770s17uq2 | × |
|----------------------------------------------------------------------------------------------------|---|
| Mostrar en carpeta                                                                                  |   |

### Se descomprime el archivo .Rar

|   | Name          | Date modified     | Туре           | Size       |  |
|---|---------------|-------------------|----------------|------------|--|
| Þ | 🚾 SQL2016pack | 8/15/2020 5:12 PM | Archivo WinRAR | 619,289 KB |  |
| н |               |                   |                |            |  |

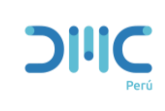

Página: Página 3 de 34

Versión: 01

### Oprimir Asistente.

|                   | I NEW TOTAL      |                 |               |                |                   |              |            |          |                | <br> |   |  |
|-------------------|------------------|-----------------|---------------|----------------|-------------------|--------------|------------|----------|----------------|------|---|--|
| 🚾 SQL2016pack.rar | (copia de evalu  | ación)          |               |                |                   |              |            |          |                |      | - |  |
| Archivo Órdenes   | Herramientas     | Favoritos Op    | pciones Ayu   | da             | _                 |              |            |          |                |      |   |  |
| Añadir Extraer ei | Comprobar        | Ver Elin        | ninar Buscar  | Asistente      | (1)<br>nformación | Buscar virus | Comentario | Proteger | auto extraíble |      |   |  |
| 1 SQL201          | браск.rar - arch | iivo RAR, tamañ | io descomprin | nido 650,915,2 | 72 bytes          |              |            |          |                | <br> |   |  |
| Nombre            | Tamaño           | Comprimido      | Тіро          | Mo             | dificado          | CRC32        |            |          |                |      |   |  |
|                   |                  |                 | File folder   |                |                   |              |            |          |                |      |   |  |
| 📧 jre-8u261-windo | 83,038,856       | 79,776,599      | Application   | 8/3            | /2020 11:42       | 02D15515     |            |          |                |      |   |  |
| SQLServer2016     | 5,539,480        | 652,816         | Application   | 8/1            | 5/2020 5:03       | 9E87477A     |            |          |                |      |   |  |
| SSMS-Setup-EN     | 560,940,504      | 552,459,956     | Application   | 8/1            | 5/2020 5:05       | 4F168E29     |            |          |                |      |   |  |
| vs_community      | 1,396,432        | 1,261,100       | Application   | 8/1            | 5/2020 5:09       | CFC06589     |            |          |                |      |   |  |
|                   |                  |                 |               |                |                   |              |            |          |                |      |   |  |

### Oprimir Finish.

| Asistente: | Seleccione una carpeta para los ficheros                                                                                                    | $\times$ |
|------------|----------------------------------------------------------------------------------------------------|----------|
|            | Por favor seleccione una carpeta para descomprimir los ficheros y<br>pulse "Finalizar". Puede usar la carpeta que le sugerimos o pulsar<br>"Examinar" para seleccionar otra. |          |
|            | Carpeta de destino para descomprimir los ficheros Examinar  C:\Users\Administrator\Desktop\SQL2016pack                                                                       | 2        |
|            | < Back Finish Cancel Help                                                                                                    |          |

Ya con los archivos descomprimidos procedemos a instalar el SQL Server 2016.

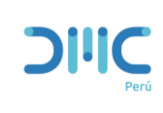

Página: Página 4 de 34

Versión: 01

1) Instalación: Ejecutamos como administrador.

|   | INGLIE     |       |                            | Date mouneu       | туре        |
|---|------------|-------|----------------------------|-------------------|-------------|
|   | 실 jre-8u20 | 61-wi | ndows-x64                  | 8/3/2020 11:42 PM | Application |
|   | SQLSer     |       | Open                       |                   |             |
| • | k vs_con   | ۲     | Run as administrator       |                   |             |
|   | · -        |       | Troubleshoot compatibility | -                 |             |
|   |            |       | D C                        |                   |             |

### Seleccionar Custom.

| Basic                                                                                                    | Custom                                                                                                    | Download Media                                                                                |
|----------------------------------------------------------------------------------------------------|----------------------------------------------------------------------------------------------------|-----------------------------------------------------------------------------------------------|
| Select Basic installation type to<br>install the SQL Server Database<br>Engine feature with default<br>configuration. | Select Custom installation type<br>to step through the SQL Server<br>installation wizard and choose<br>what you want to install. This<br>installation type is detailed and<br>takes longer than running the<br>Basic install. | Download SQL Server setup files<br>now and install them later on a<br>machine of your choice. |

13.1805.4072.1

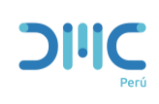

Página: Página 5 de 34

Versión: 01

# Oprimir Install.

| sql Server 2016 with SP2<br>Evaluation Edition | ٦              |                                     | ☺ _ ×        |
|------------------------------------------------|----------------|-------------------------------------|--------------|
| Specify SQL Server media downloa               | ad target loca | ation<br>MINIMUM<br>11371 <b>MB</b> | FREE SPACE   |
|                                                |                | DOWNLO/<br>2558 MB                  | AD SIZE      |
|                                                |                |                                     |              |
|                                                |                |                                     |              |
|                                                | Close          | < Previous                          | Install      |
|                                                |                |                                     | 13.1805.4072 |

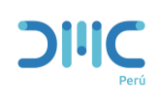

Página: Página 6 de 34

Versión: 01

### Esperar unos minutos.

# <section-header><section-header><section-header><section-header><form><section-header><section-header><section-header><section-header><section-header><section-header>

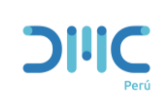

Página: Página 7 de 34

Versión: 01

# Oprimir la opción Installation.

| 髋 SQL Server Installation Center |    | - 0                                                                                                    | × |
|----------------------------------|----|----------------------------------------------------------------------------------------------------|---|
| Planning<br>Installation         | -  | Hardware and Software Requirements<br>View the hardware and software requirements.                                                                                                   | ^ |
| Maintenance<br>Tools             | •  | Security Documentation<br>View the security documentation.                                                                                                    |   |
| Resources<br>Advanced            |    | Online Release Notes<br>View the latest information about the release.                                                                                                    |   |
| Options                          | 97 | System Configuration Checker<br>Launch a tool to check for conditions that prevent a successful SQL Server installation.                                                             |   |
|                                  |    | Download Upgrade Advisor<br>Upgrade Advisor analyzes SQL Server components that are installed and identifies<br>issues to fix either before or after you upgrade to SQL Server 2016. |   |
|                                  | •  | Online Installation Help<br>Launch the online installation documentation.                                                                                                    |   |
|                                  |    | How to Get Started with SQL Server 2016 Failover Clustering<br>Read instructions on how to get started with SQL Server 2016 failover clustering.                                     |   |
| Microsoft" SQL Server" 2016      | •  | Get Started with the installation of Power Pivot for SharePoint<br>Read how to install, configure, and verify an installation of Power Pivot for SharePoint.                         | ~ |

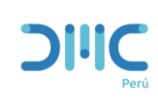

Página: Página 8 de 34

Versión: 01

# Oprimir New SQL Server stand-alone Installation or add features to an existing installation.

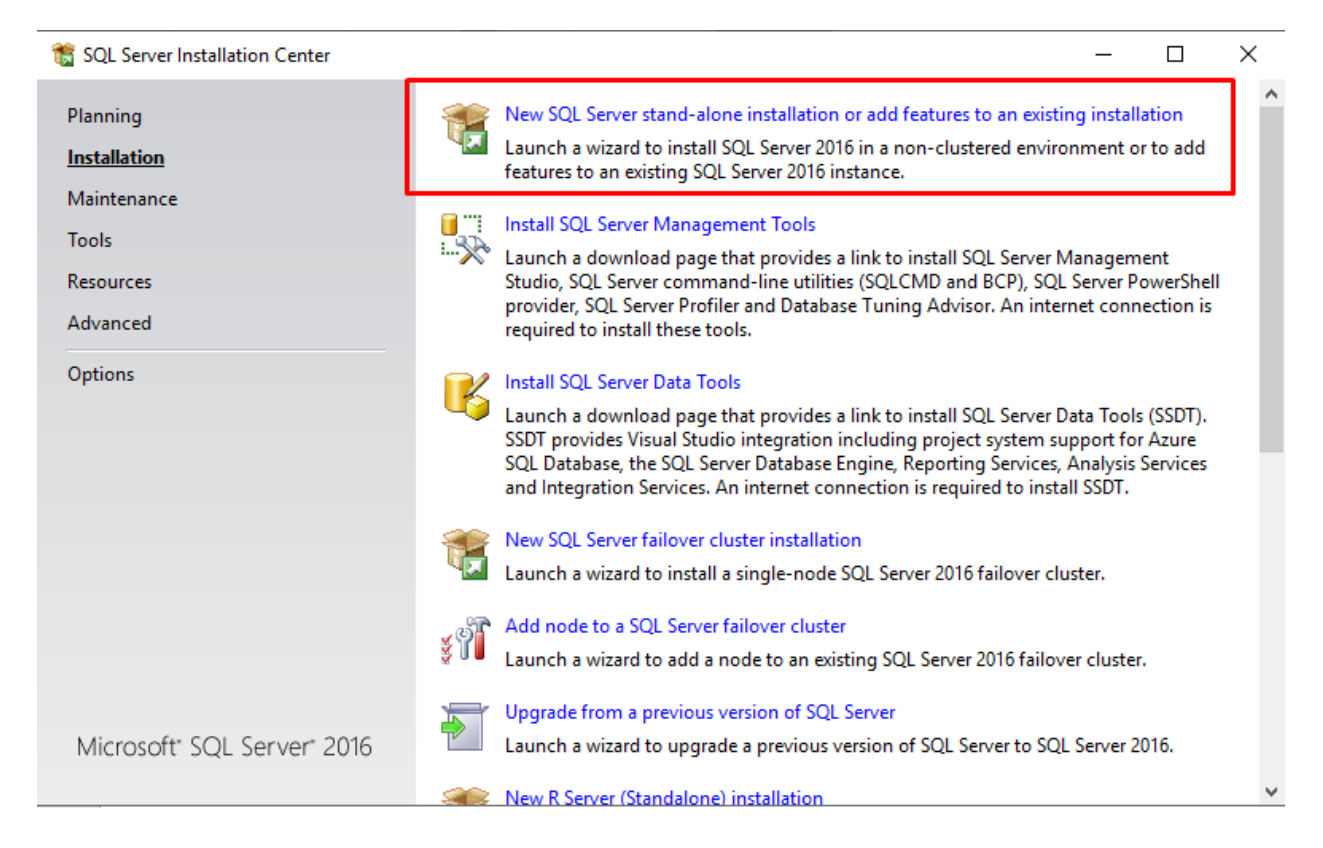

### Esperar un poco.

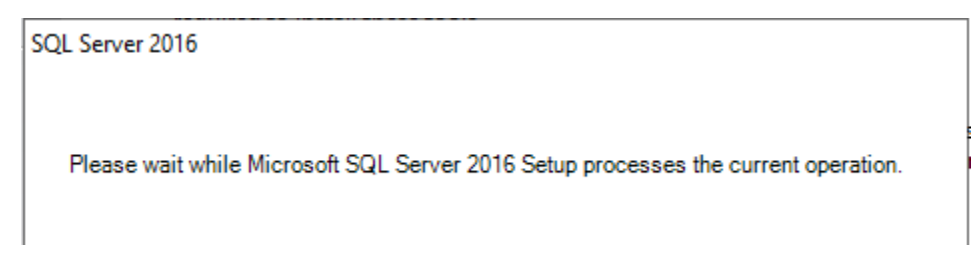

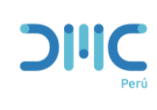

Página: Página 9 de 34

Versión: 01

### Seleccionar la versión Evaulation.

| 🃸 SQL Server 2016 Setup                                                                                                    |                                                                                                    | _                                                                     |                                                                            | ×                 |
|----------------------------------------------------------------------------------------------------|----------------------------------------------------------------------------------------------------|-----------------------------------------------------------------------|----------------------------------------------------------------------------|-------------------|
| SQL Server 2016 Setup  Product Key Specify the edition of SQL Server  Product Key License Terms Global Rules Microsoft Update Product Updates Install Setup Files Install Setup Files Install Rules Feature Selection Feature Rules Feature Configuration Rules Ready to Install Installation Progress Complete | er 2016 to install. Validate this instance of SQL Server 2016 by entering the 25-character key from the M of authenticity or product packaging. You can also specify a free edition of SQL Serve Evaluation, or Express. Evaluation has the largest set of SQL Server features, as docur Books Online, and is activated with a 180-day expiration. Developer edition does not has the same set of features found in Evaluation, but is licensed for non-production development only. To upgrade from one installed edition to another, run the Edition  Specify a free edition: Evaluation C Enter the product key: | Aicrosoft<br>r: Develo<br>nented ir<br>have an<br>database<br>Upgrade | certificat<br>oper,<br>n SQL Sen<br>expiration<br>application<br>e Wizard. | e<br>ver<br>n, on |
|                                                                                                    | < Back Next                                                                                                    | >                                                                     | Cancel                                                                     |                   |

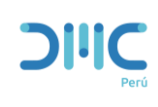

Página: Página 10 de 34

Versión: 01

# Aceptar los términos de licencia y luego next.

| 🏗 SQL Server 2016 Setup                                                                                                    | - O X                                                                                                    |
|----------------------------------------------------------------------------------------------------|----------------------------------------------------------------------------------------------------|
| License Terms<br>To install SQL Server 2016, y                                                                                                    | ou must accept the Microsoft Software License Terms.                                                                                                    |
| Product Key<br>License Terms<br>Global Rules<br>Microsoft Update<br>Product Updates<br>Install Setup Files<br>Install Rules<br>Feature Selection<br>Feature Rules<br>Feature Configuration Rules<br>Ready to Install<br>Installation Progress<br>Complete | MICROSOFT EVALUATION SOFTWARE LICENSE TERMS         MICROSOFT SQL SERVER 2016 EVALUATION         These license terms are an agreement between Microsoft Corporation (or based on where you live, one of its affiliates) and you. Please read them. They apply to the evaluation software named above, which includes the media on which you received it, if any. The terms also apply to any Microsoft         • updates,         • supplements,         • Internet-based services, and         • accept the license terms and Privacy Statement         SQL Server transmits information about your installation experience, as well as other usage and performance data, to Microsoft to help improve the product. To learn more about data processing and privacy controls, and to turn off the collection of this information after installation, see the documentation. |
|                                                                                                    | < Back Next > Cancel                                                                                                    |

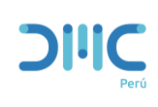

Página: Página 11 de 34

Versión: 01

Dar check en las actualizaciones de Microsoft y Luego Next.

| 📸 SQL Server 2016 Setup       | _                                                                                      |            | ×     |
|-------------------------------|----------------------------------------------------------------------------------------|------------|-------|
| Microsoft Update              |                                                                                        |            |       |
| Use Microsoft Update to check | for important updates                                                                  |            |       |
|                               |                                                                                        |            |       |
| Product Key                   | Microsoft Update offers security and other important updates for Windows and other 1   | /licrosoft |       |
| License Terms                 | software, including SQL Server 2016. Updates are delivered using Automatic Updates, or | r you can  | visit |
| Global Rules                  | the Microsoft opdate website.                                                          |            |       |
| Microsoft Update              | Use Microsoft Update to check for updates (recommended)                                |            |       |
| Product Updates               | Microsoft Update FAQ                                                                   |            |       |
| Install Setup Files           | Microsoft Undate Drivacy Statement                                                     |            |       |
| Install Rules                 | Microsoft opdate Privacy statement                                                     |            |       |
| Feature Selection             |                                                                                        |            |       |
| Feature Rules                 |                                                                                        |            |       |
| Feature Configuration Rules   |                                                                                        |            |       |
| Ready to Install              |                                                                                        |            |       |
| Installation Progress         |                                                                                        |            |       |
| Complete                      |                                                                                        |            |       |
|                               |                                                                                        |            |       |
|                               |                                                                                        |            |       |
|                               |                                                                                        |            |       |
|                               |                                                                                        |            |       |
|                               |                                                                                        |            |       |
|                               |                                                                                        |            |       |
|                               | < Back Next >                                                                          | Cano       | el:   |
|                               | < DOLK NEXL >                                                                          | Cano       |       |

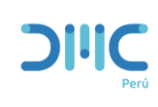

Página: Página 12 de 34

Versión: 01

# Esperar unos minutos.

| 🐮 SQL Server 2016 Setup       |                                                |                              | -     |        | $\times$ |
|-------------------------------|------------------------------------------------|------------------------------|-------|--------|----------|
| Install Setup Files           |                                                |                              |       |        |          |
| If an update for SQL Server S | Setup is found and specified to be included, t | ne update will be installed. |       |        |          |
| Product Key<br>License Terms  |                                                |                              |       |        |          |
| Global Rules                  | Task                                           | Status                       |       |        |          |
| Microsoft Update              | Scan for product updates                       | Completed                    |       |        |          |
| Product Updates               | Download Setup files                           | Skipped                      |       |        |          |
| Install Setup Files           | Extract Setup files                            | Skipped                      |       |        |          |
| Install Rules                 | Install Setup files                            | Not started                  |       |        |          |
| Feature Selection             |                                                |                              |       |        |          |
| Feature Rules                 |                                                |                              |       |        |          |
| Feature Configuration Rules   |                                                |                              |       |        |          |
| Ready to Install              |                                                |                              |       |        |          |
| Installation Progress         |                                                |                              |       |        |          |
| Complete                      |                                                |                              |       |        |          |
|                               |                                                |                              |       |        |          |
|                               |                                                |                              |       |        |          |
|                               |                                                |                              |       |        |          |
|                               |                                                |                              |       |        |          |
|                               |                                                |                              |       |        |          |
|                               |                                                |                              |       |        |          |
|                               |                                                |                              |       |        |          |
|                               |                                                | < Rack                       | Nevto | Cance  | 1        |
|                               |                                                | ~ DdCK                       | INCAL | Carice |          |

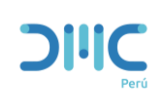

Página: Página 13 de 34

Versión: 01

# Oprimir Next.

| 髋 SQL Server 2016 Setup                                                                                                    |                                                                                                    |                                                             | _ |        | ×  |
|----------------------------------------------------------------------------------------------------|----------------------------------------------------------------------------------------------------|-------------------------------------------------------------|---|--------|----|
| Install Rules<br>Setup rules identify potential p                                                                                                    | roblems that might occur while running Setup. Failures must be correc                                                                                                    | ted before Setup                                            |   |        |    |
| Product Key<br>License Terms<br>Global Rules<br>Microsoft Update<br>Product Updates<br>Install Setup Files                                                         | Operation completed. Passed: 4. Failed 0. Warning 1. Skipped 0.<br>Hide details <<<br><u>View detailed report</u>                                                                                                    |                                                             |   | Re-r   | un |
| Install Setup Files<br>Install Rules<br>Feature Selection<br>Feature Rules<br>Feature Configuration Rules<br>Ready to Install<br>Installation Progress<br>Complete | Rule         Image: Second structure         Image: Second structure         Imag | Status       Passed       Passed       Passed       Warning |   |        |    |
|                                                                                                    | < Back                                                                                                    | Next >                                                      |   | Cancel |    |

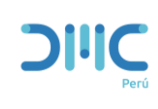

Página: Página 14 de 34

Versión: 01

| Feature Selection                                                                                                    | install.                                                                                                    |                                                                       |                                                                                                    |
|----------------------------------------------------------------------------------------------------|----------------------------------------------------------------------------------------------------|-----------------------------------------------------------------------|----------------------------------------------------------------------------------------------------|
| Product Key<br>License Terms<br>Global Rules<br>Microsoft Update<br>Product Updates<br>Install Setup Files<br>Install Rules<br>Feature Selection<br>Feature Rules<br>Instance Configuration<br>PolyBase Configuration<br>Server Configuration<br>Database Engine Configuration | Features:<br>Instance Features<br>SQL Server Replication<br>R Services (In-Database)<br>Full-Text and Semantic Ex<br>Data Quality Services<br>PolyBase Query Service for<br>Analysis Services - Native<br>Shared Features<br>Reporting Services - Native<br>Shared Features<br>Reporting Services - SharePoi<br>Reporting Services Add-in for<br>C | tractions for Sea<br>or External Data                                 | Feature description:<br>The configuration and operation of each<br>instance feature of a SQL Server instance is<br>isolated from other SQL Server instances. SQL<br>Server instances can operate side-by-side on<br>Prerequisites for selected features:<br>Already installed:<br>Windows PowerShell 3.0 or higher<br>Microsoft .NET Framework 4.6<br>C<br>Disk Space Requirements<br>Drive C: 8031 MB required, 42144 MB available |
| Analysis Services Configuration<br>Reporting Services Configuration<br>Distributed Replay Controller<br>Distributed Replay Client<br>Consent to install Microsoft R                                                                                                    | Select All Unselect All<br>Instance root directory: C<br>Shared feature directory: C<br>Shared feature directory (x86): C                                                                                                    | :\Program Files\Micr<br>:\Program Files\Micr<br>:\Program Files (x86) | rosoft SQL Server\<br>rosoft SQL Server\<br>\Microsoft SQL Server\                                                                                                    |

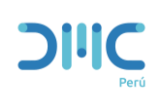

Página: Página 15 de 34

Versión: 01

### Para solventar este error se debe instalar el oracle JRE.

| 🏗 SQL Server 2016 Setup          |            |                                                                    |          | _   |       | ×   |
|----------------------------------|------------|--------------------------------------------------------------------|----------|-----|-------|-----|
| Feature Rules                    |            |                                                                    |          |     |       |     |
| Setup is running rules to determ | nine if th | he installation process will be blocked. For more information, cli | ck Help. |     |       |     |
| Product Key                      | Opera      | ation completed. Passed: 5. Failed 1. Warning 0. Skipped 0.        |          |     |       |     |
| License Terms                    |            |                                                                    |          |     |       |     |
| Global Rules                     |            |                                                                    |          |     |       |     |
| Microsoft Update                 | Hide       | e details <<                                                       |          |     | Re-I  | run |
| Product Updates                  | View (     | detailed report                                                    |          |     |       |     |
| Install Setup Files              |            |                                                                    |          |     |       |     |
| Install Rules                    |            | Rule                                                               | Status   |     |       | _   |
| Feature Selection                | 9          | SQL Server Analysis Services Server Mode and Edition Check         | Passed   |     |       |     |
| Feature Rules                    | 🕗          | Product Update Language Compatibility                              | Passed   |     |       |     |
| Instance Configuration           | 🛞 (        | Oracle JRE 7 Update 51 (64-bit) or higher is required for Polybase | Failed   |     |       |     |
| PolyBase Configuration           | - 🕗 I      | PolyBase can be installed on only one SQL Server instance per c    | Passed   |     |       |     |
| Server Configuration             |            | PolyBase cannot be installed on an Active Directory Domain Co      | Passed   |     |       |     |
| Database Engine Configuration    |            | KB2919355 Installation                                             | Passed   |     |       |     |
| Analysis Services Configuration  |            |                                                                    |          |     |       |     |
| Reporting Services Configuration |            |                                                                    |          |     |       |     |
| Distributed Replay Controller    |            |                                                                    |          |     |       |     |
| Distributed Replay Client        |            |                                                                    |          |     |       |     |
| Consent to install Microsoft R   |            |                                                                    |          |     |       |     |
| Feature Configuration Rules      |            |                                                                    |          |     |       |     |
|                                  |            |                                                                    |          |     |       |     |
|                                  |            | < Back                                                             | Nex      | t > | Cance |     |

### Instalar el JRE de Oracle.

|   | Name                               | Date modified     | Туре        | Size       |
|---|------------------------------------|-------------------|-------------|------------|
|   | 🕌 jre-8u261-windows-x64            | 8/3/2020 11:42 PM | Application | 81,093 KB  |
| r | 髋 SQLServer2016-SSEI-Eval          | 8/15/2020 5:03 PM | Application | 5,410 KB   |
| ۴ | 🖳 SSMS-Setup-ENU                   | 8/15/2020 5:05 PM | Application | 547,794 KB |
| ۴ | ks_community_1435799698.1596497435 | 8/15/2020 5:09 PM | Application | 1,364 KB   |
| P |                                    |                   |             |            |

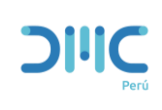

Página: Página 16 de 34

Versión: 01

# Se ejecuta como administrador

| Name              | A Data modified Type       | Cige       |
|-------------------|----------------------------|------------|
| - turne           | Open                       |            |
| 실 jre-8u261-windo |                            | 81,093 KB  |
| SOI Server2016-S  | V Run as administrator     | 5.410 KB   |
|                   | Troubleshoot compatibility | 5,410 105  |
| SSMS-Setup-ENU    | Pin to Start               | 147,794 KB |
| 🔀 vs_community_   | * -:                       | 1,364 KB   |
|                   | 🗠 Share                    |            |

# Oprimir Install.

| Java Setup - Welcome                                                                                                    | _                                                                      |                                                    | × |
|----------------------------------------------------------------------------------------------------|------------------------------------------------------------------------|----------------------------------------------------|---|
|                                                                                                    |                                                                        |                                                    |   |
| Welcome to Java - Updated License Terms                                                                                                    |                                                                        |                                                    |   |
| The terms under which this version of the software is licensed have cha<br><u>Updated License Agreement</u><br>This version of the Java Runtime is licensed only for your personal (non-commercial)<br>use.<br>Commercial use of this software requires a separate license from Oracle or from yo<br>Click Install to accept the license agreement and install Java now or click Remove to<br>system.<br>No personal information is gathered as part of our install process. <u>Details on the in</u> | anged.<br>desktop an<br>our software<br>uninstall it fr<br>formation w | d laptop<br>vendor.<br>om your<br><u>e collect</u> |   |
| Change destination folder                                                                                                    |                                                                        | Remove                                             | ) |

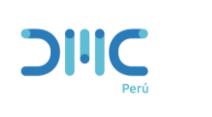

Página: Página 17 de 34

Versión: 01

### Esperar unos minutos.

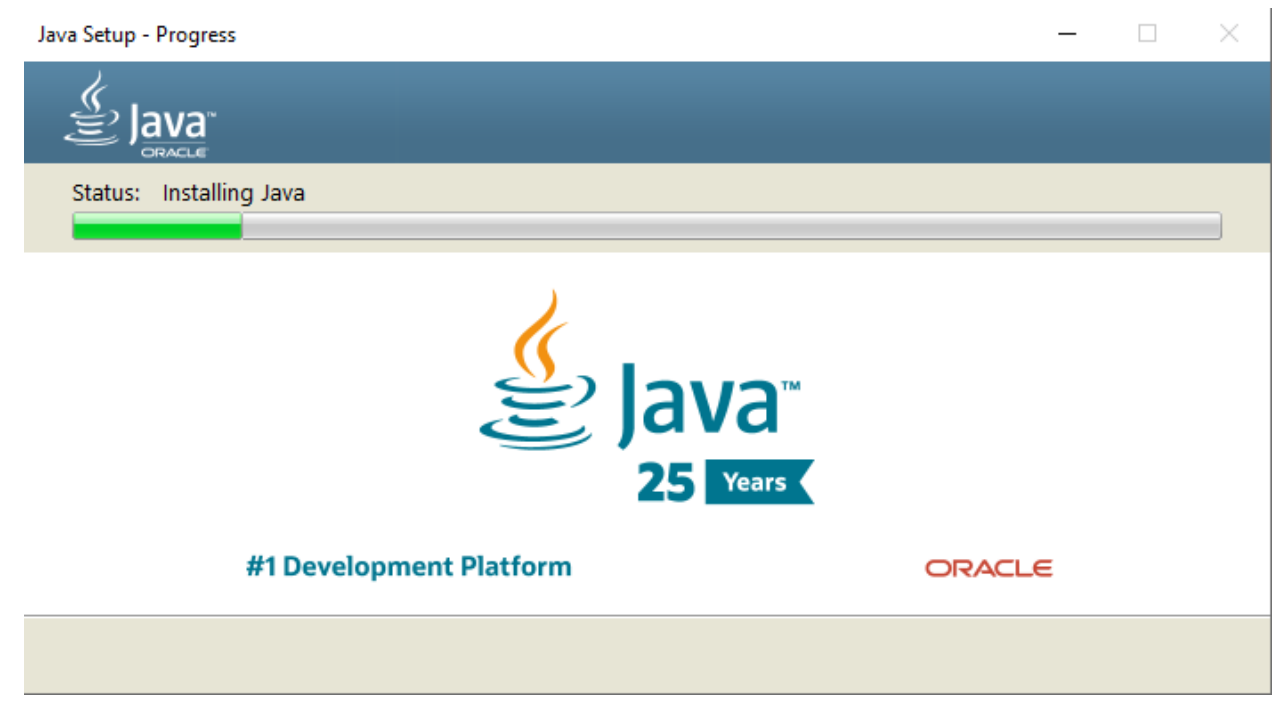

### Instalación exitosa.

| Java Setup - Complete                                                                                                    |            |         | × |
|----------------------------------------------------------------------------------------------------|------------|---------|---|
| ✓ You have successfully installed Java                                                                                                    |            |         |   |
| You will be prompted when Java updates are available. Always install updates to get the<br>and security improvements.<br><u>More about update settings</u> | latest per | formanc | e |
|                                                                                                    |            | Close   |   |

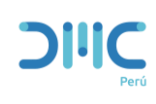

Página: Página 18 de 34

Versión: 01

# Luego de instalar oprimir Re-run

| 🐮 SQL Server 2016 Setup                                                                                                    |                                                                                                    | -                                       | o x    |
|----------------------------------------------------------------------------------------------------|----------------------------------------------------------------------------------------------------|-----------------------------------------|--------|
| Feature Rules                                                                                                    | ine if the installation process will be blocked. For more information, click He                                                                                                    | dp.                                     |        |
| Product Key<br>License Terms<br>Global Rules<br>Microsoft Update<br>Product Updates                                                                                                    | Operation completed. Passed: 5. Failed 1. Warning 0. Skipped 0.<br>Hide details <<<br><u>View detailed report</u>                                                                                                    | /                                       | Re-run |
| Install Setup Files<br>Install Rules<br>Feature Selection<br>Feature Rules<br>Instance Configuration<br>PolyBase Configuration<br>Server Configuration<br>Database Engine Configuration<br>Analysis Services Configuration<br>Reporting Services Configuration | Rule     State       SQL Server Analysis Services Server Mode and Edition Check     Page       Product Update Language Compatibility     Page       Oracle JRE 7 Update 51 (64-bit) or higher is required for Polybase     Fail       PolyBase can be installed on only one SQL Server instance per c     Page       PolyBase cannot be installed on an Active Directory Domain Co     Page       KB2919355 Installation     Page | ttus<br>sed<br>sed<br>sed<br>sed<br>sed |        |
| Distributed Replay Client<br>Consent to install Microsoft R<br>Feature Configuration Rules                                                                                                    | < Back                                                                                                    | Next >                                  | Cancel |

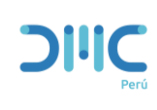

Página: Página 19 de 34

Versión: 01

# Oprimir **Default instance** y luego **Next.**

| 髋 SQL Server 2016 Setup          |                              |                      |                       |                   | _       |       | $\times$ |
|----------------------------------|------------------------------|----------------------|-----------------------|-------------------|---------|-------|----------|
| Instance Configuration           | 1                            |                      |                       |                   |         |       |          |
| Specify the name and instance    | ID for the instance of SOL S | anvar Instance ID I  | acomer part of the i  | actallation nath  |         |       |          |
| specify the name and instance    | 10 for the instance of 5QL 5 | erver, instance ib i | secones part of the h | istaliation path. |         |       |          |
| Product Key                      | Default instance             |                      |                       |                   |         |       |          |
| License Terms                    | Named instance:              | MSSOLSERVE           | R                     |                   |         |       |          |
| Global Rules                     |                              |                      |                       |                   |         |       |          |
| Microsoft Update                 |                              |                      |                       |                   |         |       |          |
| Product Updates                  | Instance ID:                 | MSSQLSERVE           | R                     |                   |         |       |          |
| Install Setup Files              |                              |                      |                       |                   |         |       |          |
| Feature Selection                | SQL Server directory:        | C:\Program F         | iles\Microsoft SQL Se | rver\MSSQL13.MSS  | QLSERVE | R     |          |
| Feature Rules                    | Analysis Services directory  | : C:\Program F       | iles\Microsoft SQL Se | rver\MSAS13.MSSQ  | LSERVER |       |          |
| Instance Configuration           | Reporting Services directo   | ry: C:\Program F     | iles\Microsoft SQL Se | rver\MSRS13.MSSQ  | LSERVER |       |          |
| PolyBase Configuration           |                              |                      |                       |                   |         |       |          |
| Server Configuration             | Installed instances:         |                      |                       |                   |         |       |          |
| Database Engine Configuration    | Instance Name In             | stance ID            | Features              | Edition           | Ve      | rsion |          |
| Analysis Services Configuration  |                              |                      |                       |                   |         |       |          |
| Reporting Services Configuration |                              |                      |                       |                   |         |       |          |
| Distributed Replay Controller    |                              |                      |                       |                   |         |       |          |
| Consent to install Microsoft R   |                              |                      |                       |                   |         |       |          |
| Feature Configuration Rules      |                              |                      |                       |                   |         |       |          |
|                                  |                              |                      |                       |                   |         |       |          |
|                                  |                              |                      | < B                   | ack Next          | >       | Cance |          |

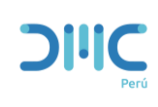

Página: Página 20 de 34

Versión: 01

# Oprimir Next.

| 髋 SQL Server 2016 Setup                                                                                                    | - 🗆 X                                                                                                    |
|----------------------------------------------------------------------------------------------------|----------------------------------------------------------------------------------------------------|
| PolyBase Configuration                                                                                                    | n                                                                                                    |
| Specify PolyBase scale-out opti                                                                                                    | on and port range.                                                                                                    |
| Product Key<br>License Terms<br>Global Rules<br>Microsoft Update<br>Product Updates<br>Install Setup Files<br>Install Rules<br>Feature Selection<br>Feature Rules<br>Instance Configuration<br><b>PolyBase Configuration</b><br>Server Configuration<br>Database Engine Configuration<br>Analysis Services Configuration<br>Reporting Services Configuration<br>Distributed Replay Controller<br>Distributed Replay Client<br>Consent to install Microsoft R<br>Feature Configuration Rules | <ul> <li>Use this SQL Server as standalone PolyBase-enabled instance.</li> <li>Choose this option to use this SQL Server instance as a standalone Head node.</li> <li>Use this SQL Server as a part of PolyBase scale-out group.</li> <li>Choose this option to use this SQL Server instance as a Compute node in a PolyBase Scale-out group. To ensure that your PolyBase scale-out group can be configured after installation, make sure that the head node is on enterprise license of SQL Server 2016. Selecting this option will open Firewall on this machine to allow incoming connections to SQL Server Database Engine, SQL Server PolyBase services and SQL Browser. Selecting this option will also enable MSDTC firewall connections and modify MSDTC registry settings.</li> <li>Specify a port range for PolyBase services:</li> </ul> |
|                                                                                                    | < Back Next > Cancel                                                                                                    |

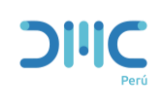

Página: Página 21 de 34

Versión: 01

Cambiar SQL Server Browser de **Disable** a **Automatic**, check en **Grant Perform Volume Maintance Task privilege to SQL Server Database Engine Service** y por ultimo **Next**.

| 🏗 SQL Server 2016 Setup                                                                                                    |                                                                                |                                                                               |                                                                                               |                                                      | _                      |               | $\times$ |
|----------------------------------------------------------------------------------------------------|--------------------------------------------------------------------------------|-------------------------------------------------------------------------------|-----------------------------------------------------------------------------------------------|------------------------------------------------------|------------------------|---------------|----------|
| Server Configuration                                                                                                    |                                                                                |                                                                               |                                                                                               |                                                      |                        |               |          |
| Specify the service accounts and                                                                                                    | collation configuratio                                                         | n.                                                                            |                                                                                               |                                                      |                        |               |          |
| Product Key                                                                                                    | Service Accounts                                                               | Collation                                                                     |                                                                                               |                                                      |                        |               |          |
| License Terms                                                                                                    |                                                                                |                                                                               |                                                                                               |                                                      |                        |               |          |
| Global Rules                                                                                                    | SQL Server Datab                                                               | ase Engine                                                                    | NT Service\MSSQLSERVER                                                                        |                                                      | Auton                  | natic         | ^        |
| Microsoft Update                                                                                                    | SQL Server Analys                                                              | is Services                                                                   | NT Service\MSSQLServe                                                                         |                                                      | Auton                  | natic         |          |
| Product Undates                                                                                                    | SQL Server Report                                                              | ing Services                                                                  | NT Service\ReportServer                                                                       |                                                      | Auton                  | natic         |          |
| Install Setup Files                                                                                                    | SQL Server Integr                                                              | ation Services 13.0                                                           | NT Service\MsDtsServer                                                                        |                                                      | Auton                  | natic         |          |
| Install Bulas                                                                                                    | SQL Server Distributed Replay Client                                           |                                                                               | NT Service\SQL Server D                                                                       |                                                      | Manual<br>Manual       |               |          |
|                                                                                                    | SQL Server Distrib                                                             | uted Replay Con                                                               | NT Service\SQL Server D                                                                       |                                                      |                        |               |          |
| Feature Selection                                                                                                    | SQL Server PolyBa                                                              | ise Engine                                                                    | NT AUTHORITY\NETW                                                                             | _                                                    | Auton                  | natic         |          |
| Feature Rules                                                                                                    | SQL Server PolyBa                                                              | SQL Server PolyBase Data Movem N                                              |                                                                                               | _                                                    | Automatic              |               |          |
| Instance Configuration                                                                                                    | SOL Server Launc                                                               | hpad                                                                          | NT Service\MSSOLLaun                                                                          |                                                      | Auton                  | natic         |          |
| PolyBase Configuration                                                                                                    | SOL Full-text Filte                                                            | r Daemon Launc                                                                | NT Service\MSSOLEDLa                                                                          |                                                      | Manu                   | al            |          |
| Server Configuration                                                                                                    | SOL Server Brows                                                               | ar                                                                            |                                                                                               |                                                      | Auton                  | aatic         |          |
| Database Engine Configuration                                                                                                    | SQL SEIVER BIOWS                                                               |                                                                               | NT AOTHORIT (LOCAL                                                                            |                                                      | Auton                  | latic         | 4        |
| Analysis Services Configuration<br>Reporting Services Configuration<br>Distributed Replay Controller<br>Distributed Replay Client<br>Consent to install Microsoft R<br>Feature Configuration Rules | Grant Perform<br>This privilege e<br>to information<br><u>Click here for c</u> | Volume Maintenan<br>nables instant file ir<br>disclosure by allowi<br>letails | ze Task privilege to SQL Ser<br>nitialization by avoiding zer<br>ing deleted content to be ac | ver Database Engir<br>oing of data pages<br>:cessed. | ne Servic<br>s. This m | :e<br>ay lead | *        |
|                                                                                                    |                                                                                |                                                                               | < Bac                                                                                         | k Next >                                             |                        | Canc          | el       |

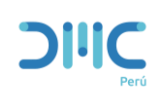

Página: Página 22 de 34

Versión: 01

Select Mix mode (Para activar el usario SA)

Nota la clave del usario SA es personal no genérica puede colocar por Ejemplo DMC\$123456.

### Oprimir Add current User y luego Next.

| 🃸 SQL Server 2016 Setup          |                                |                             |                |                                        | _              |            | ×   |
|----------------------------------|--------------------------------|-----------------------------|----------------|----------------------------------------|----------------|------------|-----|
| Database Engine Confi            | guration                       |                             |                |                                        |                |            |     |
| Specify Database Engine auther   | -<br>ntication security mode a | dministrators, data direct  | ories and Terr | nDB settings.                          |                |            |     |
| -p,                              | ,                              | ,                           |                | ······································ |                |            |     |
| Product Key                      | Server Configuration           | Data Directories TempD      | B FILESTREA    | M                                      |                |            |     |
| License Terms<br>Global Rules    | Specify the authention         | cation mode and adminis     | rators for the | Database Eng                           | ine.           |            |     |
| Microsoft Update                 | Authentication Mod             | e                           |                |                                        |                |            |     |
| Product Updates                  | O Windows authent              | ication mode                |                |                                        |                |            |     |
| Install Setup Files              | Mixed Mode (SOI                | Server authentication an    | d Windows au   | thentication)                          |                |            |     |
| Install Rules                    |                                | oerrer uddnendeddon un      |                | in chick doiny                         |                |            |     |
| Feature Selection                | Specify the password           | d for the SQL Server system | n administrato | or (sa) accoun                         | t              |            |     |
| Feature Rules                    | Enter password:                | •••••                       |                |                                        |                |            |     |
| Instance Configuration           | Can Firm many and              |                             |                |                                        |                |            | 5   |
| PolyBase Configuration           | Confirm password:              |                             |                |                                        |                |            |     |
| Server Configuration             | Specify SQL Server a           | dministrators               |                |                                        |                |            |     |
| Database Engine Configuration    | EC2AMAZ-PC69VSU                | Administrator (Administ     | rator)         |                                        | SOL Server ad  | ministrato | ors |
| Analysis Services Configuration  |                                | ·                           |                |                                        | have unrestric | ted acces  | s   |
| Reporting Services Configuration |                                |                             |                |                                        | to the Databa  | se Engine  | ·   |
| Distributed Replay Controller    |                                |                             |                |                                        |                |            |     |
| Distributed Replay Client        |                                |                             |                |                                        |                |            |     |
| Consent to install Microsoft R   | Add Current User               | Add Remove                  |                |                                        |                |            |     |
| Feature Configuration Rules      | ↓                              |                             |                |                                        |                |            |     |
|                                  |                                |                             |                | < Back                                 | Next >         | Cance      | el  |

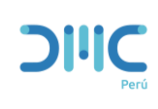

Página: Página 23 de 34

Versión: 01

# Oprimir Add Current User.

| 🃸 SQL Server 2016 Setup                                                                                                    |                                                                                                    | _                                  |                | × |
|----------------------------------------------------------------------------------------------------|----------------------------------------------------------------------------------------------------|------------------------------------|----------------|---|
| Analysis Services Config                                                                                                    | guration                                                                                                    |                                    |                |   |
| Specify Analysis Services server i                                                                                                    | nodes, administrators, and data directories.                                                                                                    |                                    |                |   |
| Product Key                                                                                                    | Server Configuration Data Directories                                                                                                    |                                    |                |   |
| License Terms<br>Global Rules<br>Microsoft Update<br>Product Updates<br>Install Setup Files<br>Install Rules<br>Feature Selection<br>Feature Rules | Server Mode:<br>Multidimensional and Data Mining Mode<br>Tabular Mode<br>PowerPivot Mode<br>Specify which users have administrative permissions for Analysis Services.<br>EC2AMAZ-PC69VSU\Administrator (Administrator) | Analysis Servic<br>administrators  | es<br>have     |   |
| Instance Configuration<br>PolyBase Configuration<br>Server Configuration<br>Database Engine Configuration                                          |                                                                                                    | unrestricted ac<br>Analysis Servic | cess to<br>es. |   |
| Analysis Services Configuration<br>Reporting Services Configuration<br>Distributed Replay Controller<br>Distributed Replay Client                  |                                                                                                    |                                    |                |   |
| Consent to install Microsoft R<br>Feature Configuration Rules                                                                                      | Add Current User Add Remove                                                                                                    |                                    |                |   |
|                                                                                                    | < Back                                                                                                    | Next >                             | Cance          |   |

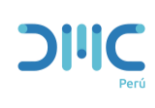

Página: Página 24 de 34

Versión: 01

# Oprimir Next.

| 髋 SQL Server 2016 Setup                                                                                                    | - 🗆 X                                                                                                    |
|----------------------------------------------------------------------------------------------------|----------------------------------------------------------------------------------------------------|
| Reporting Services Cor                                                                                                    | nfiguration                                                                                                    |
| Specify the Reporting Services of                                                                                                    | configuration mode.                                                                                                    |
| Product Key<br>License Terms<br>Global Rules<br>Microsoft Update<br>Product Updates<br>Install Setup Files<br>Install Rules<br>Feature Selection<br>Feature Rules<br>Instance Configuration<br>PolyBase Configuration<br>Server Configuration<br>Database Engine Configuration<br>Analysis Services Configuration<br><b>Reporting Services Configura</b><br>Distributed Replay Controller<br>Distributed Replay Client<br>Consent to install Microsoft R<br>Feature Configuration Rules | <ul> <li>Reporting Services Native Mode</li> <li> Install and configure. Installs and configures the report server in native mode. The report server is operational after setup completes. Install only. Installs the report server files. After installation, use Reporting Services Configuration Manager to configure the report server for native mode. Reporting Services SharePoint Integrated Mode Install only. Installs the report server files. After installation use SharePoint Central Administration to complete the configuration. Verify the SQL Server Reporting Services service is started and create at least one SQL Server Reporting Services service application. For more information, click Help. </li> </ul> |
|                                                                                                    | < Back Next > Cancel                                                                                                    |

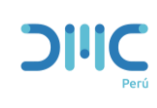

Página: Página 25 de 34

Versión: 01

# Oprimir Add Current User y Luego Next.

| 🃸 SQL Server 2016 Setup          |                                                                            | _              |                      | ×    |
|----------------------------------|----------------------------------------------------------------------------|----------------|----------------------|------|
| Distributed Replay Co            | ntroller                                                                   |                |                      |      |
| Specify Distributed Replay Con   | troller service access permissions.                                        |                |                      |      |
|                                  |                                                                            |                |                      |      |
| Product Key                      | Specify which users have permissions for the Distributed Replay Controller | r service.     |                      |      |
| License Terms                    | EC2AMAZ-PC69VSU\Administrator (Administrator)                              | Users that ha  | ve been              |      |
| Global Rules                     |                                                                            | granted perm   | hission will         | have |
| Microsoft Update                 |                                                                            | Distributed R  | cess to the<br>eplay |      |
| Product Updates                  |                                                                            | Controller ser | rvice.               |      |
| Install Setup Files              |                                                                            |                |                      |      |
| Install Rules                    |                                                                            |                |                      |      |
| Feature Selection                |                                                                            |                |                      |      |
| Feature Rules                    |                                                                            |                |                      |      |
| Instance Configuration           |                                                                            |                |                      |      |
| PolyBase Configuration           |                                                                            |                |                      |      |
| Server Configuration             |                                                                            |                |                      |      |
| Database Engine Configuration    |                                                                            |                |                      |      |
| Analysis Services Configuration  |                                                                            |                |                      |      |
| Reporting Services Configuration |                                                                            |                |                      |      |
| Distributed Replay Controller    |                                                                            |                |                      |      |
| Distributed Replay Client        |                                                                            |                |                      |      |
| Consent to install Microsoft R   |                                                                            |                |                      |      |
| Feature Configuration Rules      | Add Current User Add Remove                                                |                |                      |      |
|                                  |                                                                            | Neutra         | Carrow               |      |
|                                  | < Back                                                                     | ivext >        | Cance                | 21   |

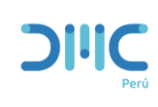

Página: Página 26 de 34

Versión: 01

# Oprimir Next.

| 髋 SQL Server 2016 Setup                                                                                                    |                                                                                      |                                                                                                    | _                  |       | × |
|----------------------------------------------------------------------------------------------------|--------------------------------------------------------------------------------------|----------------------------------------------------------------------------------------------------|--------------------|-------|---|
| Distributed Replay Clie                                                                                                    | ent                                                                                  |                                                                                                    |                    |       |   |
| Specify the corresponding cont                                                                                                    | roller and data directori                                                            | ies for the Distributed Replay Client.                                                                                                    |                    |       |   |
| Product Key<br>License Terms<br>Global Rules<br>Microsoft Update<br>Product Updates<br>Install Setup Files<br>Install Rules<br>Feature Selection<br>Feature Rules<br>Instance Configuration<br>PolyBase Configuration<br>Server Configuration<br>Database Engine Configuration<br>Analysis Services Configuration<br>Reporting Services Configuration<br>Distributed Replay Controller<br>Distributed Replay Client | Specify controller ma<br>Controller Name:<br>Working Directory:<br>Result Directory: | achine name and directory locations.<br>C:\Program Files (x86)\Microsoft SQL Server\DReplayClient\Worl<br>C:\Program Files (x86)\Microsoft SQL Server\DReplayClient\Resu | kingDir\<br>ltDir\ |       |   |
| Consent to install Microsoft R<br>Feature Configuration Rules                                                                                                    |                                                                                      |                                                                                                    |                    |       |   |
|                                                                                                    |                                                                                      | < Back Next >                                                                                                    |                    | Cance | I |

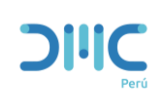

Página: Página 27 de 34

Versión: 01

# Oprimir Acept y luego Next.

| taunch a wizard to Install SUL Server 2016 Setup |                                                                                                    |
|--------------------------------------------------|----------------------------------------------------------------------------------------------------|
| Consent to install Micr                          | rosoft R Open                                                                                               |
| Download and install necessary                   | / pre-requisite.                                                                                            |
| · · · · · · · · · · · · · · · · · · ·            |                                                                                                    |
| Product Key                                      | Missareft P. Onen is an enhanced distribution of P mode sucilable by Missareft under the CNU Conserv        |
| License Terms                                    | Public License v2.                                                                                          |
| Global Rules                                     |                                                                                                    |
| Microsoft Update                                 |                                                                                                    |
| Product Updates                                  | R is © the R Foundation for Statistical Computing. For more information on R-related products and services, |
| Install Setup Files                              | visit http://r-project.org.                                                                                 |
| Install Rules                                    |                                                                                                    |
| Feature Selection                                | Du slishing "Access" was an above in the download Misson of D Open and install it as your machine, and      |
| Feature Rules                                    | agreeing to accept patches and updates to this software according to your SQL Server update preferences.    |
| Instance Configuration                           |                                                                                                    |
| PolyBase Configuration                           |                                                                                                    |
| Server Configuration                             |                                                                                                    |
| Database Engine Configuration                    |                                                                                                    |
| Analysis Services Configuration                  |                                                                                                    |
| Reporting Services Configuration                 |                                                                                                    |
| Distributed Replay Controller                    |                                                                                                    |
| Distributed Replay Client                        | ·                                                                                                    |
| Consent to install Microsoft R                   | Accept                                                                                                    |
| Feature Configuration Rules                      | <b>≜</b>                                                                                                    |
|                                                  | < Back Next > Cancel                                                                                        |

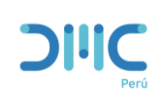

Página: Página 28 de 34

Versión: 01

# Oprimir Install.

| 髋 SQL Server 2016 Setup                                                                                                    |                                   | _        |             | × |
|----------------------------------------------------------------------------------------------------|-----------------------------------|----------|-------------|---|
| Ready to Install                                                                                                    |                                   |          |             |   |
| Verify the SQL Server 2016 feat                                                                                                    | ures to be installed.             |          |             |   |
| Product Key<br>License Terms<br>Global Rules<br>Microsoft Update<br>Product Updates<br>Install Setup Files<br>Install Rules<br>Feature Selection<br>Feature Rules<br>Instance Configuration<br>PolyBase Configuration<br>Server Configuration<br>Database Engine Configuration<br>Analysis Services Configuration<br>Reporting Services Configuration<br>Distributed Replay Controller<br>Distributed Replay Client<br>Consent to install Microsoft R<br>Feature Configuration Rules | Ready to install SQL Server 2016: | figurati | ionFile.ini | ~ |
|                                                                                                    | < Back Install                    |          | Cancel      |   |

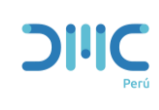

Página: Página 29 de 34

Versión: 01

# Esperar mientras instala el motor de base de datos.

| 髋 SQL Server 2016 Setup          |                                | _      |       | × |
|----------------------------------|--------------------------------|--------|-------|---|
| Installation Progress            |                                |        |       |   |
| Product Key                      |                                |        |       |   |
| License Terms                    |                                |        |       |   |
| Global Rules                     | Setting feature install state. |        |       |   |
| Microsoft Update                 | -                              |        |       |   |
| Product Updates                  |                                |        |       |   |
| Install Setup Files              |                                |        |       |   |
| Install Rules                    |                                |        |       |   |
| Feature Selection                |                                |        |       |   |
| Feature Rules                    |                                |        |       |   |
| Instance Configuration           |                                |        |       |   |
| PolyBase Configuration           |                                |        |       |   |
| Server Configuration             |                                |        |       |   |
| Database Engine Configuration    |                                |        |       |   |
| Analysis Services Configuration  |                                |        |       |   |
| Reporting Services Configuration |                                |        |       |   |
| Distributed Replay Controller    |                                |        |       |   |
| Distributed Replay Client        |                                |        |       |   |
| Consent to install Microsoft R   |                                |        |       |   |
| Feature Configuration Rules      |                                |        |       |   |
|                                  |                                | Next > | Cance |   |

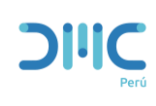

Página: Página 30 de 34

Versión: 01

### Instalación exitosa.

| 🚼 SQL Server 2016 Setup           |                                                     | - 0                                                                                                    | ×   |
|-----------------------------------|-----------------------------------------------------|----------------------------------------------------------------------------------------------------|-----|
| Complete                          |                                                     |                                                                                                    |     |
| Your SQL Server 2016 installation | on completed successfully with product updates.     |                                                                                                    |     |
| Product Key                       | Information about the Setup operation or possib     | le next stens:                                                                                                    |     |
| License Terms                     | internation about the octap operation of possio     |                                                                                                    |     |
| Global Rules                      | Feature                                             | Status                                                                                                    | _ ` |
| Microsoft Update                  | Client Tools Connectivity                           | Succeeded                                                                                                    |     |
| Product Updates                   | Client Tools SDK                                    | Succeeded                                                                                                    |     |
| nstall Setun Files                | Reporting Services - Native                         | Succeeded                                                                                                    |     |
| nstall Bules                      | PolyBase Ouery Service for External Data            | Succeeded                                                                                                    |     |
| instan Nules                      | A Datahare Engine Senvicer                          | Succeeded                                                                                                    |     |
| eature Selection                  |                                                     |                                                                                                    |     |
| eature Rules                      | D                                                   |                                                                                                    |     |
| instance Configuration            | Details:                                            |                                                                                                    |     |
| PolyBase Configuration            |                                                     |                                                                                                    |     |
| Server Configuration              |                                                     |                                                                                                    |     |
| Database Engine Configuration     | Product Update:                                     |                                                                                                    |     |
| Analysis Services Configuration   | Product Update has successfully applied KI          | 3 4052908 <a href="http://support.microsoft.com/?id="http://support.microsoft.com/?id="http://support.com/?id="http://support.microsoft.com/?id="http://support.com/?id="http://support.microsoft.com/?id="http://support.microsoft.com/?id="http://support.com/?id="http://support.microsoft.com/?id="http://support.microsoft.com/?id="http://support.microsoft.com/?id="http://support.microsoft.com/?id="http://support.microsoft.com/?id="http://support.microsoft.com/?id="http://support.microsoft.com/?id="http://support.microsoft.com/support.microsoft.com/support.microsoft.com/support.microsoft.com/support.microsoft.com/support.microsoft.com/support.micros</td> <td></td> |     |
| Reporting Services Configuration  | 4052908>. These updates have set the patch level of | of the Setup operation to 13.2.5026.0.                                                                                                    |     |
| Distributed Replay Controller     |                                                     |                                                                                                    |     |
| Distributed Replay Client         | Summary log file has been saved to the following    | location:                                                                                                    |     |
| Consent to install Microsoft R    | C:\Program Files\Microsoft SOL Server\130\Setu      | p Bootstrap\Log\20200815_184633\Summary_FC2AM                                                                                                    | A7  |
| Fasture Carifirmation Bulas       | -PC69VSU 20200815 184633.txt                        |                                                                                                    |     |

Close

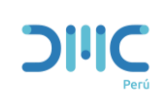

Página: Página 31 de 34

Versión: 01

### 1) Instalar el SQL Server Managent Studio.

| Name                                                                                                    | Date modified                                                                                     | Туре                               | Size       |
|----------------------------------------------------------------------------------------------------|---------------------------------------------------------------------------------------------------|------------------------------------|------------|
| 🕌 jre-8u261-windows-x64                                                                                      | 8/3/2020 11:42 PM                                                                                 | Application                        | 81,093 KB  |
| 髋 SQLServer2016-SSEI-Eval                                                                                    | 8/15/2020 5:03 PM                                                                                 | Application                        | 5,410 KB   |
| 🔛 SSMS-Setup-ENU 🛛 🛶 🔤                                                                                       | 8/15/2020 5:05 PM                                                                                 | Application                        | 547,794 KB |
| vs_community1435799698.1596497435<br>File description<br>Company: Mic<br>File version: 15<br>Date created: 8 | 8/15/2020 5:09 PM<br>Microsoft SQL Server<br>rosoft Corporation<br>.0.18338.0<br>/15/2020 6:32 PM | Application<br>Management Studio - | 1,364 KB   |

Ejecutar como Administrador.

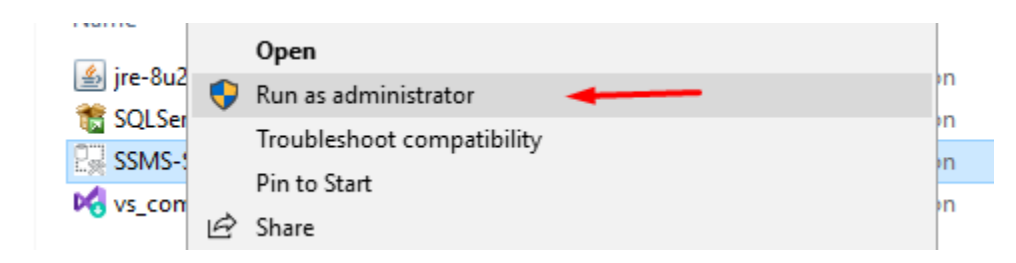

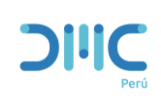

Página: Página 32 de 34

Versión: 01

# Oprimir Install.

| - RELEASE 18.6 Microsoft SQL Server Management Studio                                                                                                    |
|----------------------------------------------------------------------------------------------------|
| Welcome. Click "Install" to begin.                                                                                                    |
| Location:                                                                                                    |
| C:\Program Files (x86)\Microsoft SQL Server Management Studio 18 Change                                                                                                    |
| By clicking the "Install" button, I acknowledge that I accept the <u>License Terms</u> and <u>Privacy Statement</u> .                                                                                                    |
| SQL Server Management Studio transmits information about your installation experience, as well as other usage and performance data, to Microsoft to help improve the product. To learn more about data processing and privacy controls, and to turn off the collection of this information after installation, see the <u>documentation</u> . |
| Install Close                                                                                                    |

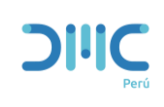

Página: Página 33 de 34

Versión: 01

Esperar unos minutos.

|           |                                                        | _ |
|-----------|--------------------------------------------------------|---|
|           | RELEASE 18.6<br>Microsoft SQL Server Management Studio | I |
|           |                                                        |   |
| Loading p | oackages. Please wait                                  |   |
|           |                                                        |   |
|           |                                                        |   |
|           | Cancel                                                 |   |

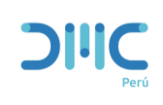

Página: Página 34 de 34

Versión: 01

# Instalación completa.

|                                                               | RELEASE 18.6<br>Microsoft SQL Server Management Studio | - |
|---------------------------------------------------------------|--------------------------------------------------------|---|
| Restart required in order to complete setup.                  |                                                        |   |
| All specified components have been installed successfully.    |                                                        |   |
| The computer needs to be restarted before setup can continue. |                                                        |   |
|                                                               |                                                        |   |
|                                                               |                                                        |   |
|                                                               |                                                        |   |
|                                                               |                                                        |   |
|                                                               | Restart Close                                          |   |